2021年4月14日

## 2022 年度情報科学研究科・理工学研究科入試 過去問題の入手方法について

修士課程一般入試の過去問の入手方法は以下の通りです。

なお、解答や、修士課程一般入試以外の過去問は公開しておりませんのでご了承ください。

<mark><法政大学在学中の方></mark>

学習支援システムよりダウンロードをお願いします。手順は以下の通りです。 「仮登録→教材をダウンロード」の要領にて閲覧してください。

1.学習支援システムにログイン。

2.「授業一覧」を選択し、「授業仮登録」タブをクリック。

授業コード「AA0135」、授業名称「過去問題集(小金井大学院)」を検索し、登録をクリック。

(これで仮登録が完了)

3.学習支援システムのトップページ上部の、「過去問題集(小金井大学院)」をクリック。

4.「教材」より、過去問の閲覧ができる。

く法政大学在学中ではない方>

法政大学大学院課(hge@hosei.ac.jp)宛に、メールに下記内容を明記し、請求してください。

1.氏名

2.希望する研究科および専攻名

以上